全学ポートフォリオシステム

# 課題設定・課題確認 資料提示・ポートフォリオを閲覧する 方法

#### 2015年(平成27年)度 教職員版

# ▼ お問い合わせ ▼ dpfsupport@nara-edu.ac.jp (次世代教員養成センター 神谷・望月)

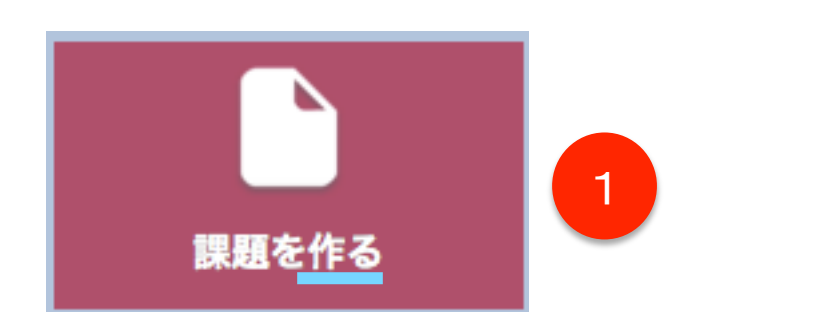

| <ul> <li>・の項目は入力必須です</li> </ul> | 課        | 題を作る      |        | ۵ 🕈 | 4 提出<br>テキス<br>テキス | 」方法を選びま<br>、トのみ・・テキ<br>、トとファイル・・         |
|---------------------------------|----------|-----------|--------|-----|--------------------|------------------------------------------|
| 科目*<br>タイトル*                    | (25文字以内) | 選択して下さい   | - 2    | 0   | ファイ                | でなく、フ<br>ルのみ・・テキ<br>ファイルた<br>た統切中を設      |
| 内容                              |          |           |        |     | 5 旧 乐<br>配点*       | 10 0 C C A C A C A C A C A C A C A C A C |
| 提出方法*                           | テキストのみ   | テキストとファイル | ファイルのみ |     | 備考                 |                                          |
| 回答欄に表示する内容                      |          | 3         |        |     |                    | <u></u>                                  |

### 課題を作る

- 1 トップページで「 課題を作る 」をクリックし ます。
- 2 どの科目の課題なのかをプルダウンから選 びます。
- 3 課題の内容を示します。
- 提出方法を選びます。
  - <トのみ・・テキスト形式で回答します。 ストとファイル・・テキスト形式の回答だけ でなく、ファイルの提出も求めます。 ルのみ・・テキストによる回答がなく、 ファイルだけの提出を求めます。

と締切日を設定します。

| 御田* | • |
|-----|---|
| 備考  |   |
|     |   |

# 課題の提出状況を見る-1

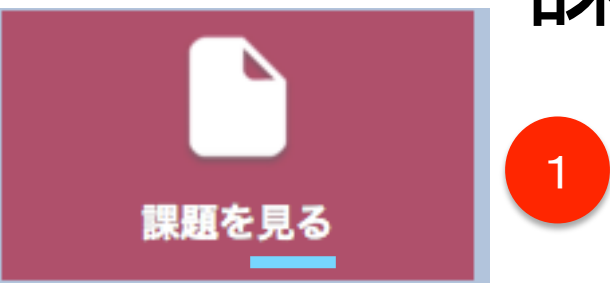

|                    | ¢ 🔒        |   |
|--------------------|------------|---|
| ● 検索する             |            |   |
|                    |            |   |
| (指定しない)            |            |   |
| 2                  | 9、検索 ⓒ クリア |   |
| 3                  | 並び順 マ      | 4 |
| ❷ 検索するワードを入力してください | 並び順        |   |
| 一覧                 | 🧯 締切日 昇順   |   |
|                    | 締切日 降順     |   |
|                    | 未評価数 昇順    |   |
|                    | 未評価数 降順    |   |
|                    | 提出者数 昇順    |   |
|                    | 提出者数 降順    |   |

- 1 トップページで「 課題を見る 」をクリックし ます。
- 2 すでに課題がたくさん登録されている場合 は、「+検索する」をクリックして、科目を 選び、「検索」をクリックして絞り込みます。
- 3 フリーワードで検索することも出来ます。
- 4 並び順を変えることも出来ます。
- 5 一覧から課題を選びます。

### 課題の提出状況を見る-2

| <ul> <li>◆検索ワード</li> <li>▲ 検索ワード</li> <li>ユーザID 氏名 入学年度</li> <li>◆ 絞り込み(状態)</li> <li>◆ 絞り込み(所属)</li> <li>-(指定しない)</li> <li></li></ul> | 全件<br>(指定しない)・ |     | с<br>2<br>9<br>9<br>9<br>9<br>9 | <ol> <li>課題を選ぶと、受講生<br/>評価、合格)が確認でき<br/>の名前をクリックすると<br/>ンプします。</li> <li>課題を選んだ後に、さ<br/>をクリックすると、特定<br/>確認したり、状態(未携<br/>部、大学院、教職大学<br/>むことができます。</li> </ol> | の状態(未提出、未<br>きます。さらに、学生<br>く、採点ページにジャ<br>らに「 +検索する 」<br>の学生の提出状況を<br>提出者など)、所属(学<br>院、専修等)を絞り込 |
|----------------------------------------------------------------------------------------------------|----------------|-----|---------------------------------|----------------------------------------------------------------------------------------------------|------------------------------------------------------------------------------------------------|
|                                                                                                    |                |     |                                 | 🛑 未評価                                                                                                    | ←未採点の場合                                                                                        |
|                                                                                                    | 状態             | 提出日 | 得点                              | ● 未提出                                                                                                    |                                                                                                |
|                                                                                                    | ● 未提出          |     | 0                               | 📀 合格                                                                                                    | ←採点済の場合                                                                                        |

※ 採点は任意で行います。

### 課題の提出状況を見る-3

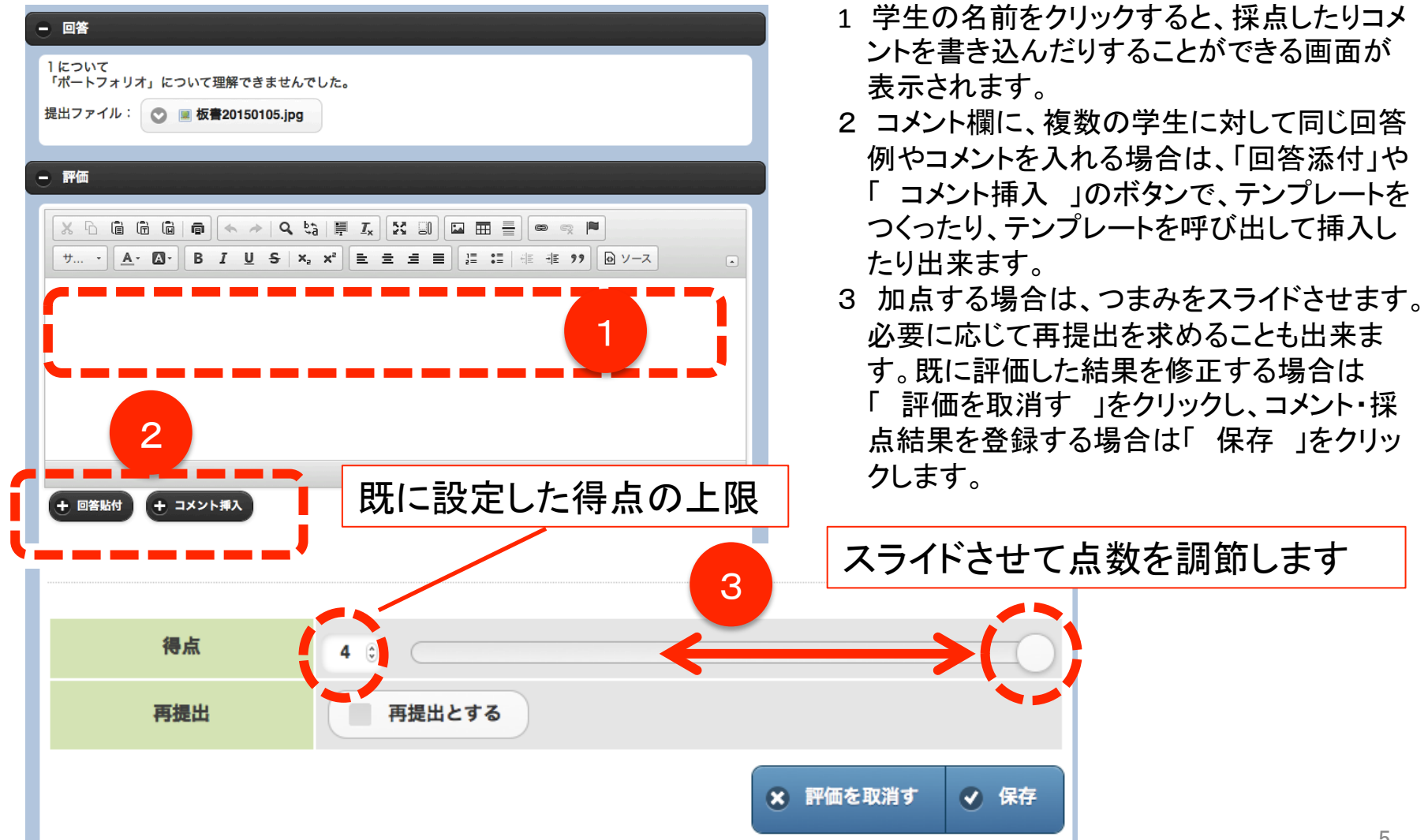

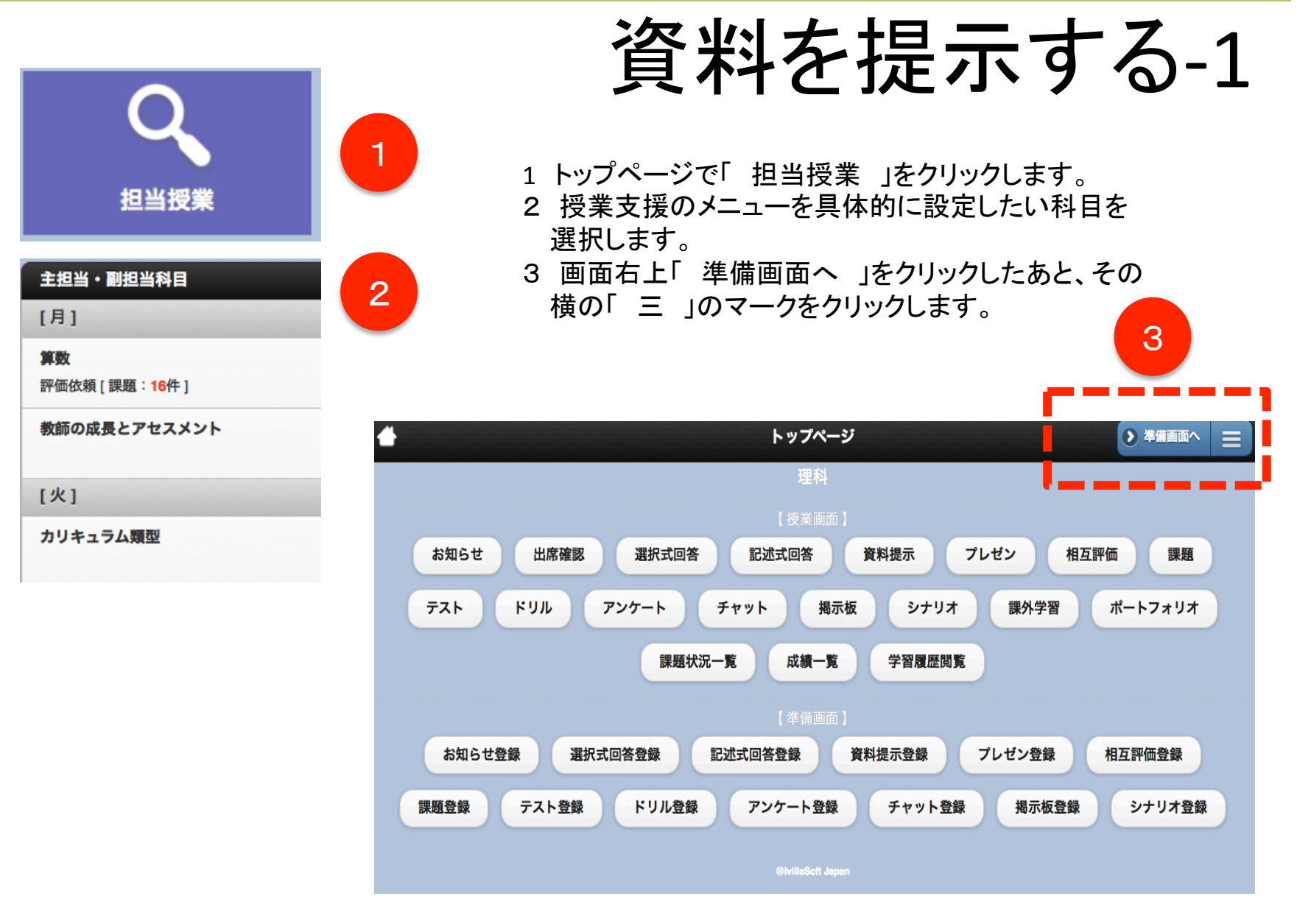

### 資料を提示する-2

「 フォルダ管理 」をクリックします。

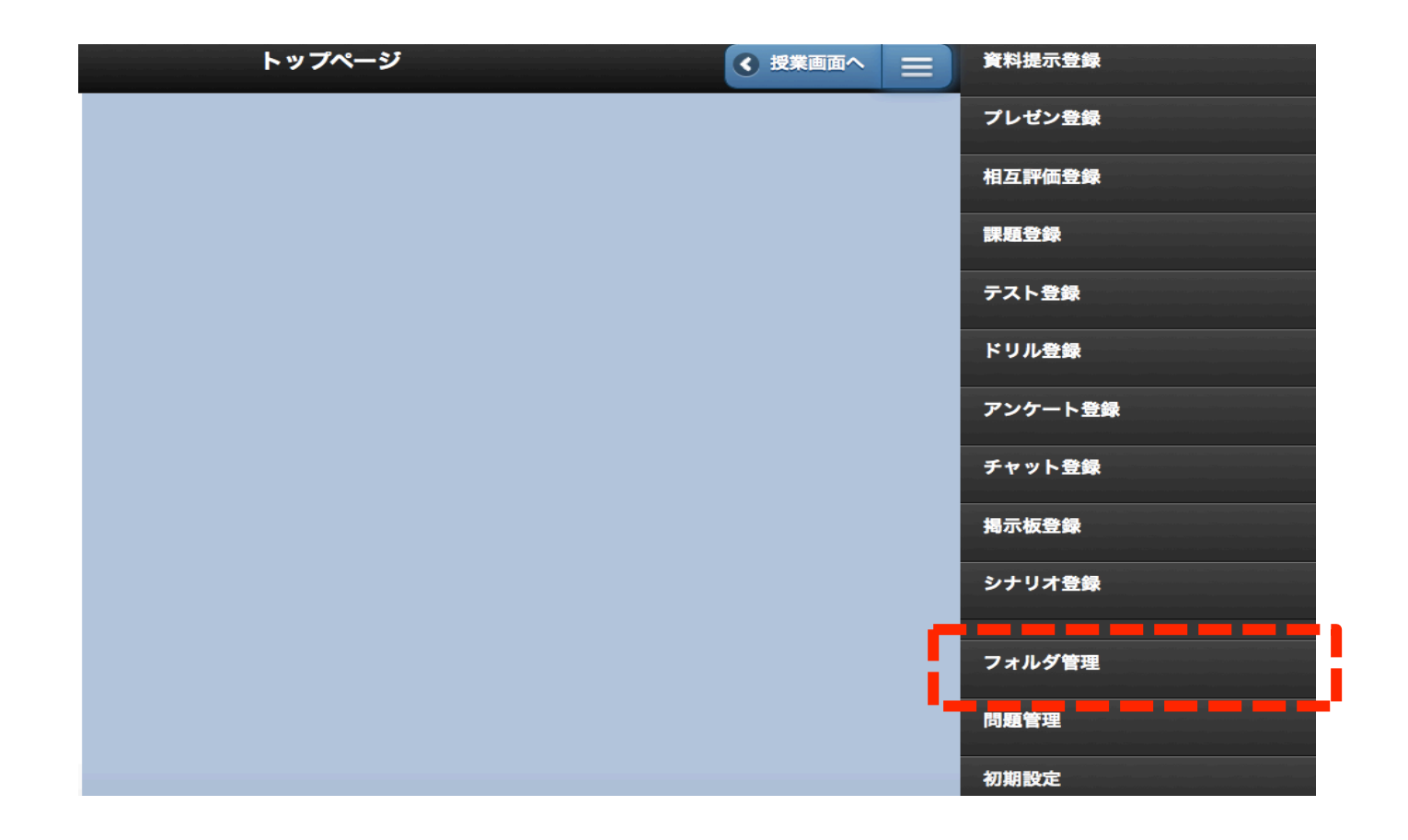

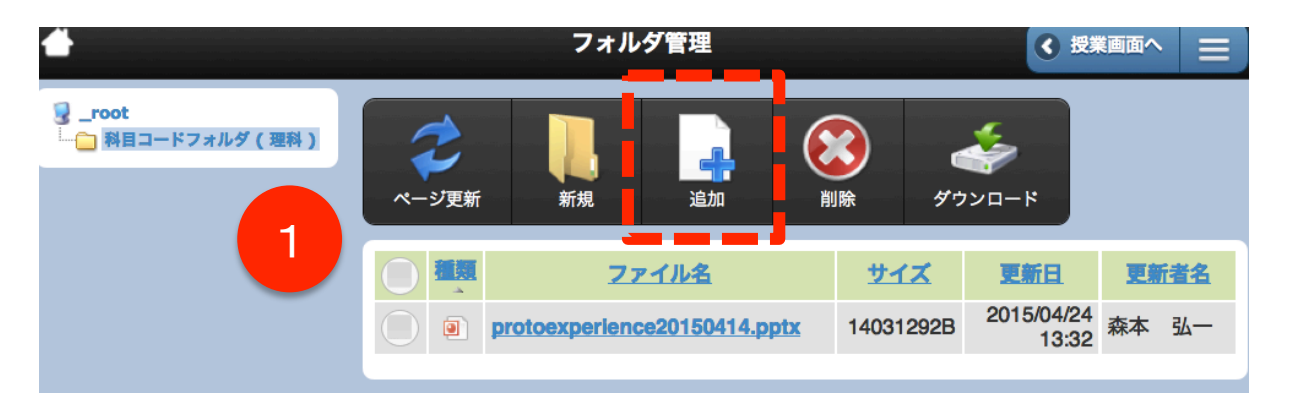

- 1「追加」をクリックします。
- 2 ファイルを選択します。
- 3 登録をクリックします

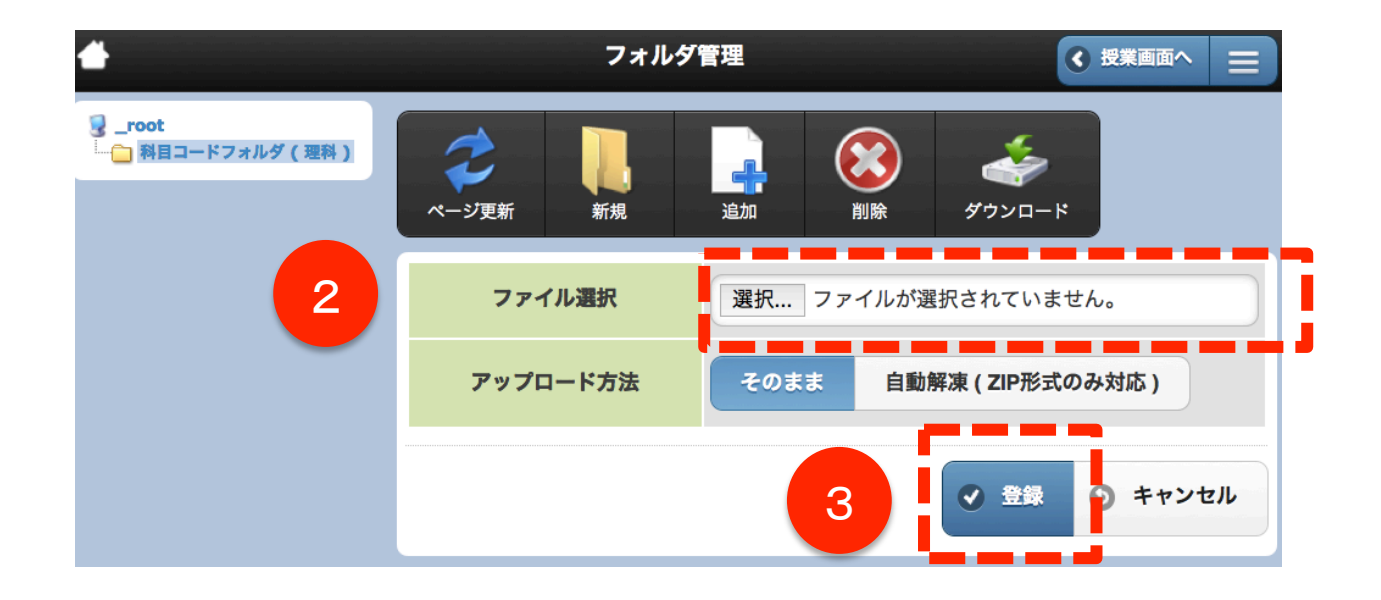

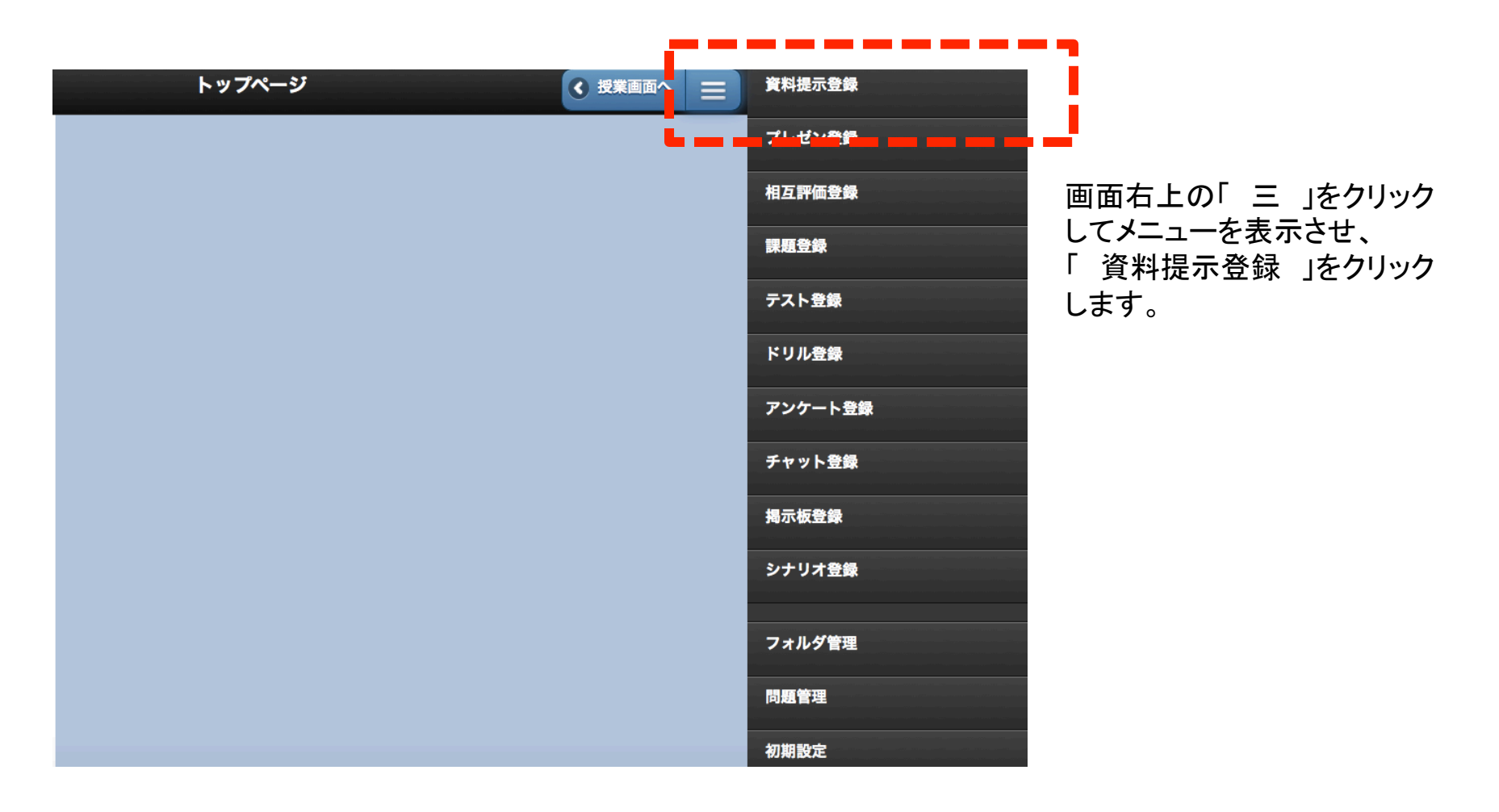

# 資料を提示する-5

1

|                |              | 資料提示的 | 登録       |                  | < 授業■  |                    |
|----------------|--------------|-------|----------|------------------|--------|--------------------|
| + 検索する         |              |       |          |                  |        |                    |
|                |              |       |          |                  | 9111   | ▶ 昇順 👻             |
|                | ③ 拡張子管       | 理 🔾 / | 《スケットを空に | こす 🕒 新し          | く資料提示を | 登録する               |
| タイトル           | 形式           | 学習者閲覧 | 更新者名     | ₹ <b>E</b>       | シナリオ内  | 15 <b>3 (5</b> 19) |
| 原体験            | フォルダから選<br>択 | ×     | 望月紫帆     | 2015/04/26 21:58 |        |                    |
| 🔇 削除する 🕒 バスケット | に入れる         |       |          |                  |        |                    |
|                |              |       |          |                  |        |                    |

1件中 1件から 1件を表示してます。

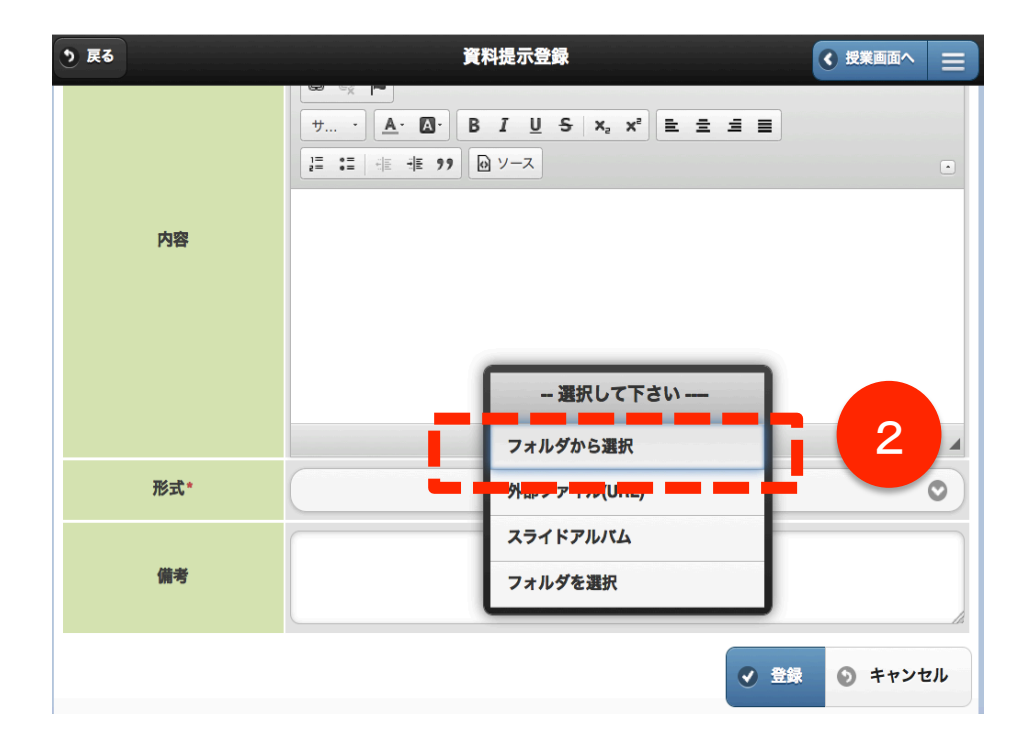

- 1 「 新しく資料提示を登録する 」を クリックします。
- 2 1ファイルのみ選択する場合は
  - 「 フォルダから選択 」を選びます。

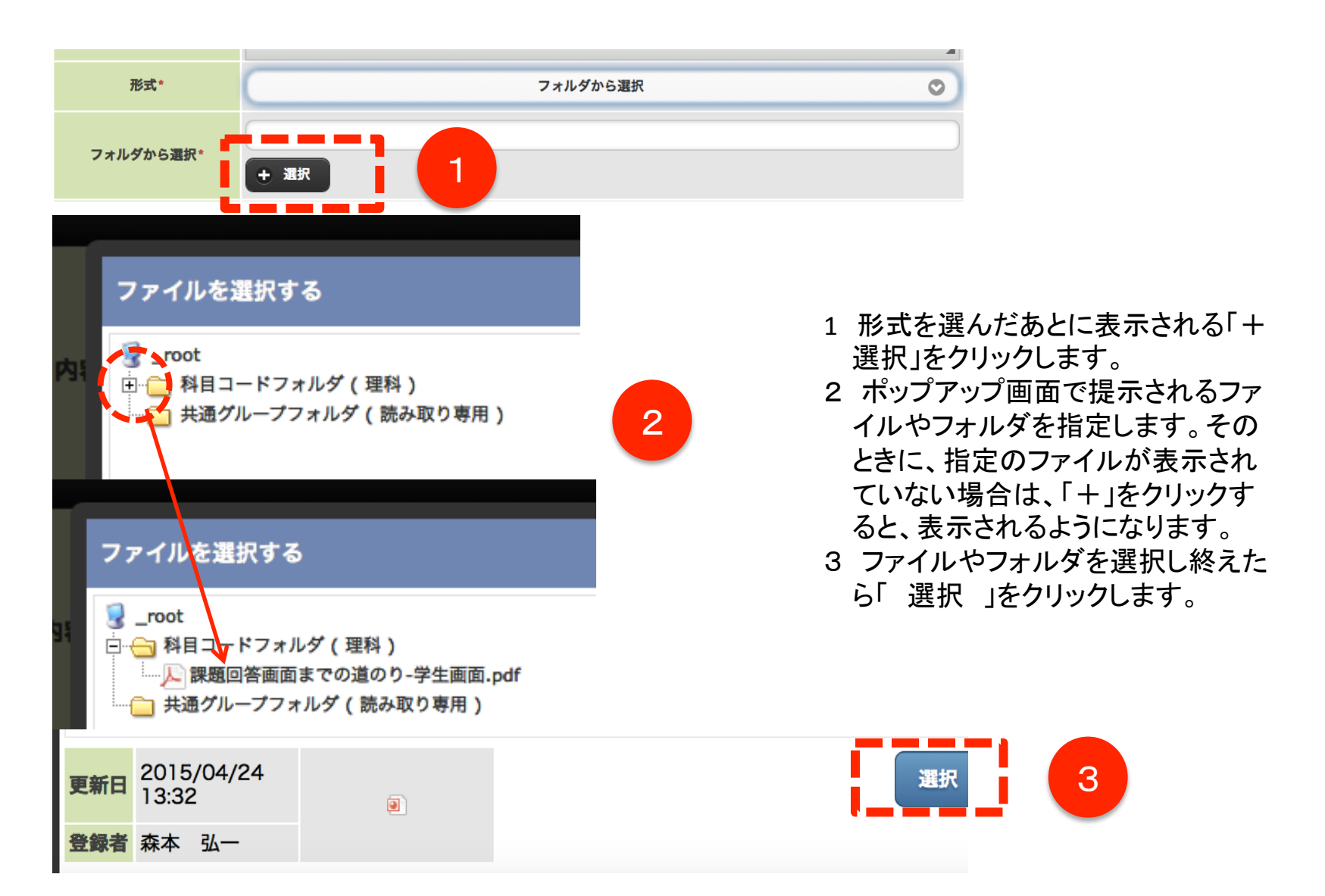

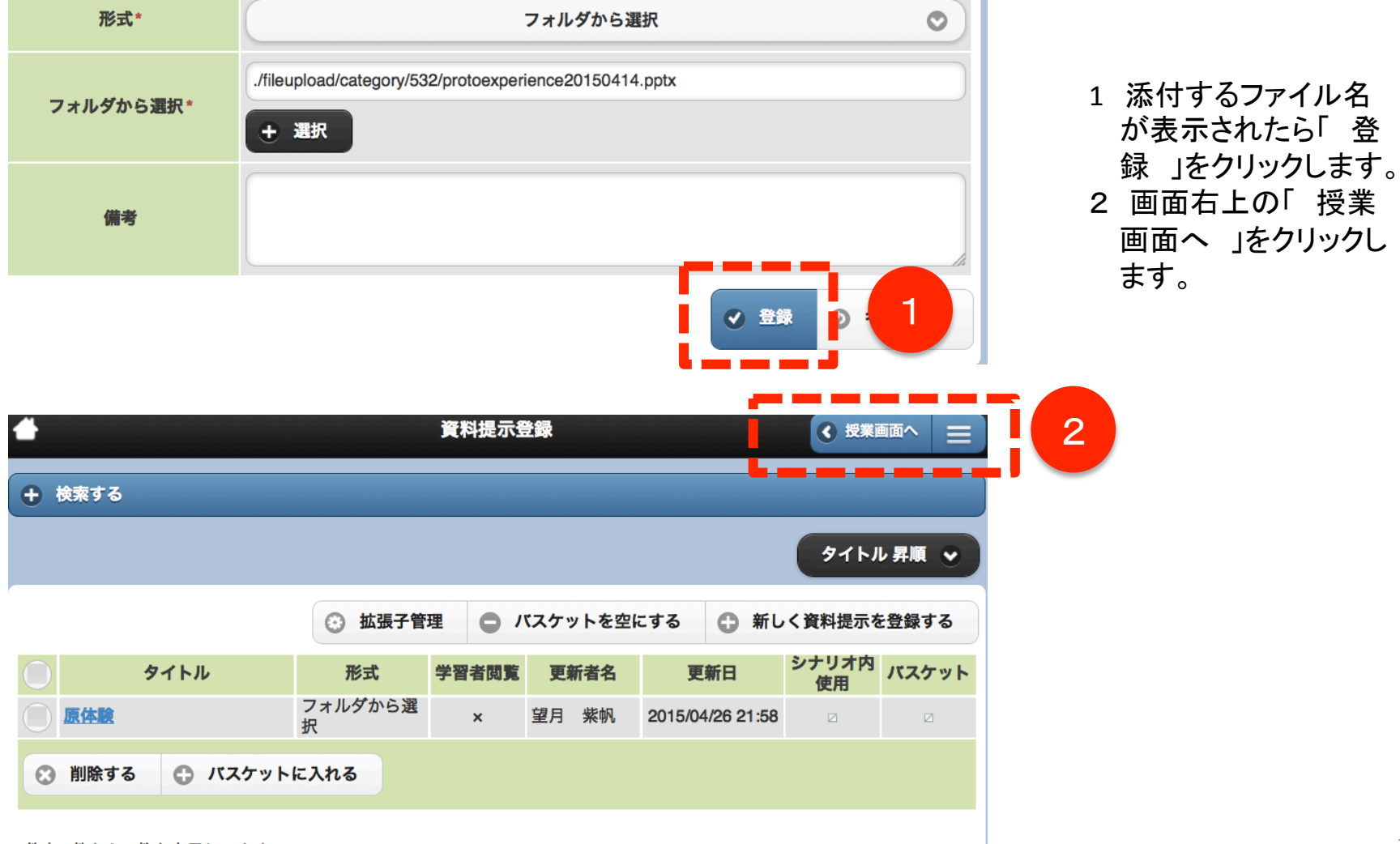

# 資料を提示する-8

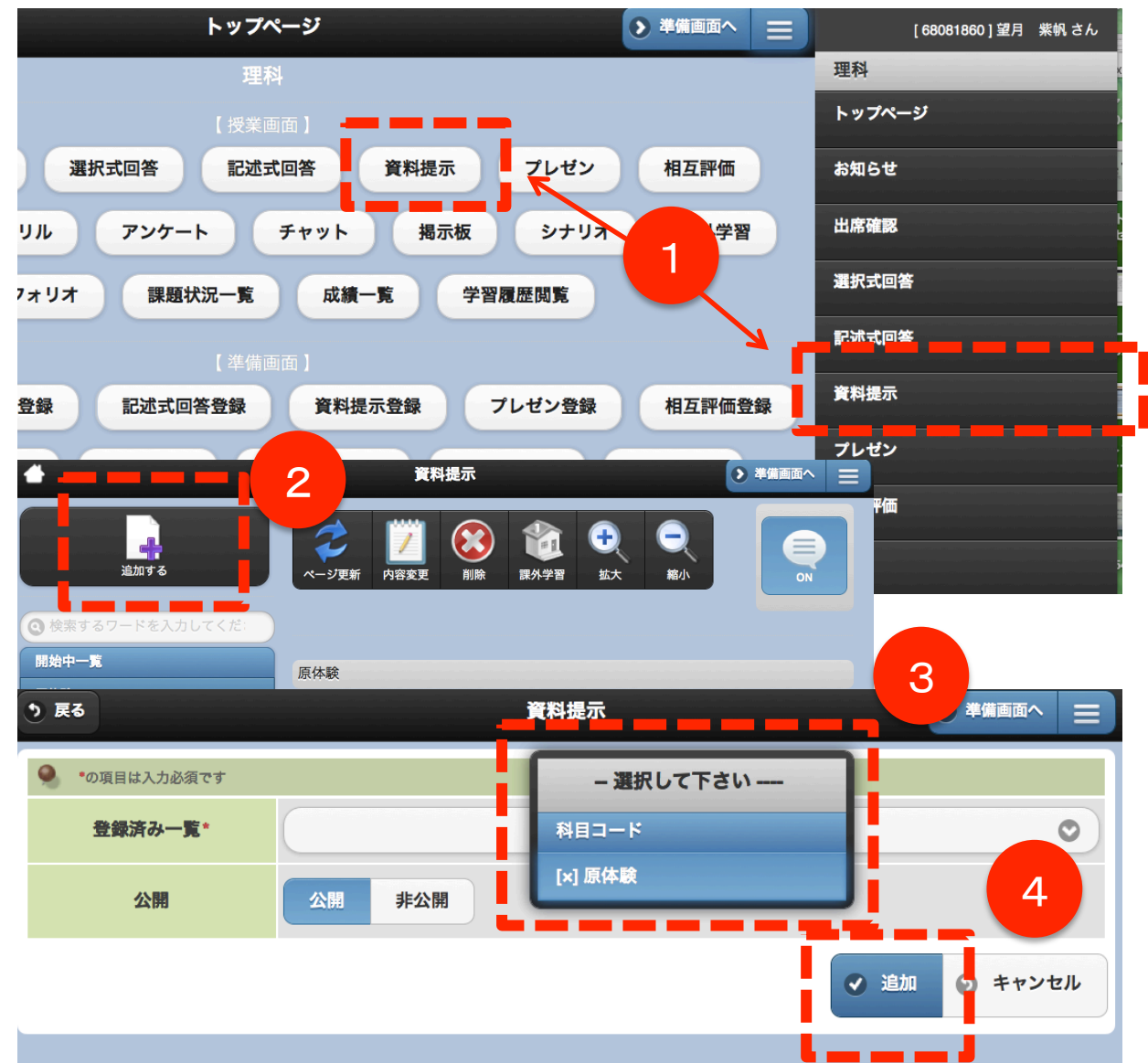

- 1 トップページ画面か、メ ニューバーの「 資料提示 」をクリックします。
- 2 「 追加する 」をクリックし ます。
- 3 登録した資料提示情報を クリックして「追加」をクリッ クします。
- 4 「 追加 」をクリックします。

以上で、学生画面か ら資料を参照できる ようになります。

#### 課題提出以外にポートフォリオを書かせたい場合

#### はじめに

本システムの「ポートフォリオ」機能は、「課題」機能とは異なり、基本的に学習ノート のように学生が自由に使えるスペースという定義でつくられています。 したがって、学生がポートフォリオを利用するために、教員が何かを設定するという必 要はありません。

これにより、学生は授業に関することを考察してポートフォリオに記録する場合もあれば、授業以外の活動での気づきをポートフォリオに書き留めることもできます。

もし、授業や特定の課題に関するポートフォリオの作成を求める場合は、学生が自分 で「この科目や課題に関わるポートフォリオである」ということを関連付けて投稿する ことになります。

|                      | ◆類 教員による設定事項はありません                                                                                       |
|----------------------|----------------------------------------------------------------------------------------------------|
| 学生画面<br>「ポートフォリオを書く」 | ◆日付<br>2015/04/04<br>◆ 活動場所                                                                              |
| 学生が自分で               | <ul> <li>◆公開設定</li> <li>非公開</li> <li>教員にのみ公開</li> <li>科目内にのみ公開</li> <li>学部生にのみ公開</li> <li>全公開</li> </ul> |
| 科目や課題と               |                                                                                                    |
| 関連づけます               | 日常と算数                                                                                                    |

#### 課題提出以外にポートフォリオを書かせたい場合

### 書かれたポートフォリオを見る-1

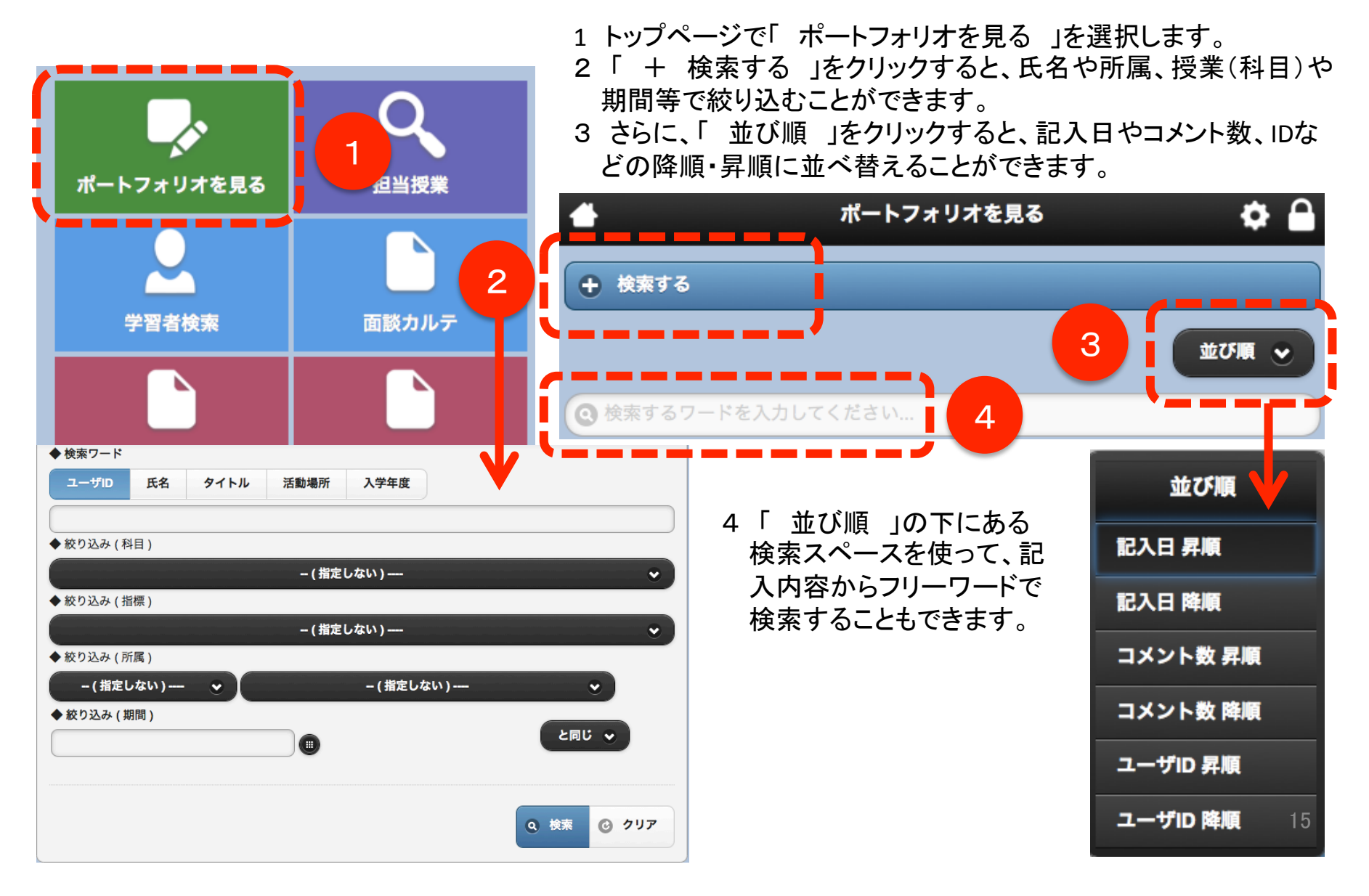

課題提出以外にポートフォリオを書かせたい場合

# 書かれたポートフォリオを見る-2

選択したポートフォリオの内容は、新規ウィンドウに表示されますので、いつでも検索結果に 戻ることができます。

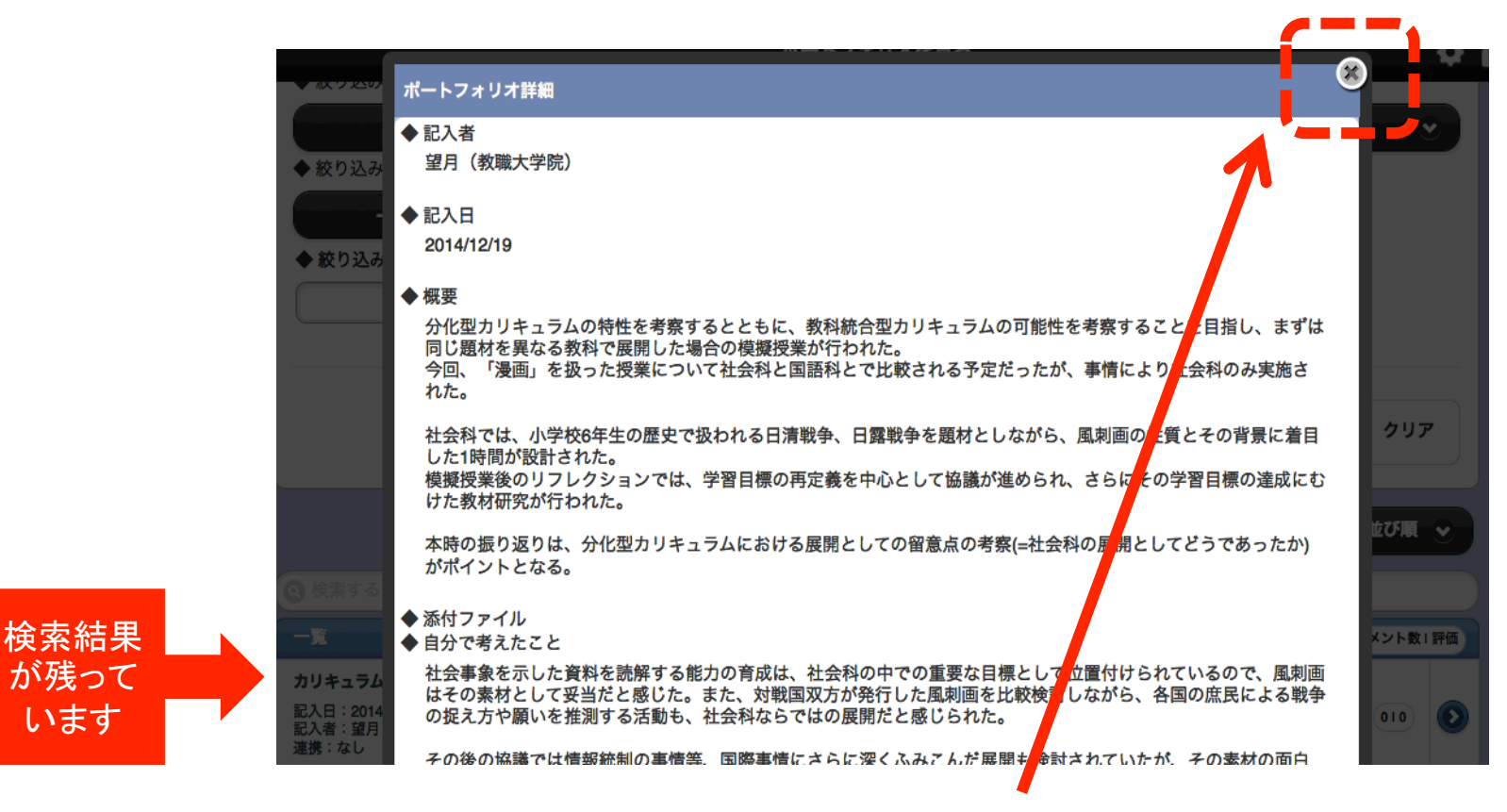

新規ウィンドウの右上の「×」をクリックすると その下にある検索結果に戻ることができます。